# 亿网车辆排队叫号系统 V1.0

# 使用说明书

亿网车辆排队叫号系统 V1.0(以下简称:系统/软件/本系统/本软件)。 (说明:本文档中的截图日期仅为演示说明之用,不代表软件开发完成日期。) 1.系统介绍

1.1、亿网车辆排队叫号系统

亿网车辆排队叫号系统,司机通过系统登录后,填报运输信息给调度员,超出电子围 栏不可以填写,司机填报信息后,将该车辆信息排入相对应的品类货物排队序列中,每 种品类货物对应一个排队序列,排队序列按照该品类对应车辆进厂时间顺序先后排列, 排队后,司机将车辆自由停放在所在停车区域,等待调度员下达入场指令,此处司机可 通过在系统内输入车牌,查询本车辆排序情况。该系统集中管理和控制车辆乱停、影响 交通秩序等。构成了一个全面管理和控制车辆排队管理系统。

2、系统功能介绍

2.1、登录入口介绍

本系统管理员登录入口,根据登录用户信息确定用户角色身份,显示不同的功能模块。

2.1.1、第一步输入用户名手机号和验证码。

2.1.2、第二步点击立即登录,然后跳转到后台控制台页面。

车辆进场排队系统

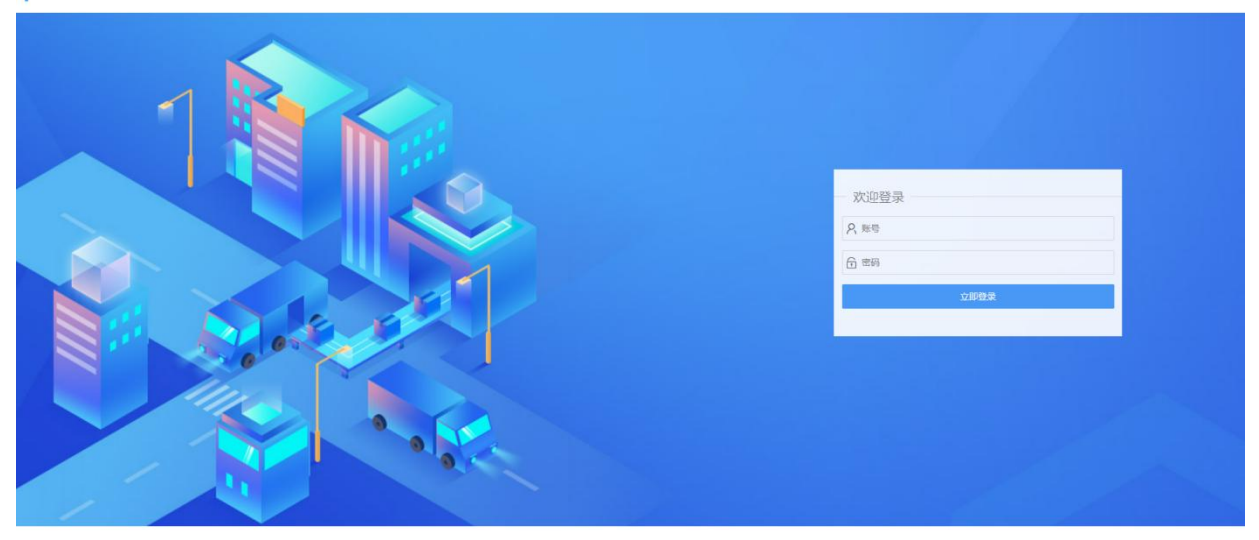

#### 图 2-1 后台登录入口介绍

## 2.2. 系统整体功能

系统后台功能,左侧菜单栏显示当前用户拥有的功能权限,右侧对应显示菜单的列 表内容和增删改查功能,点击左侧菜单,不同的角色显示菜单不同,右侧显示页面内容。

| 车辆进场排队系统     | ≡ C  | × | 超极管理员 | 修改雪码 | 退出  |
|--------------|------|---|-------|------|-----|
| G 系统管理 🔻     | 《 主页 |   |       |      | » ~ |
| /□ 基础管理 🔻    |      |   |       |      |     |
|              |      |   |       |      |     |
| ấ 1875-961 🔻 |      |   |       |      |     |
|              |      |   |       |      |     |
|              |      |   |       |      |     |
|              |      |   |       |      |     |
|              |      |   |       |      |     |
|              |      |   |       |      |     |
|              |      |   |       |      |     |
|              |      |   |       |      |     |
|              |      |   |       |      |     |
|              |      |   |       |      |     |
|              |      |   |       |      |     |
|              |      |   |       |      |     |
|              |      |   |       |      |     |

## 图 2-2 后台主界面

2.3、角色管理

管理员根据各种情况建立不同的角色组,创建用户时根据不同的角色组给用户分配所 拥有的权限。

| 4      | ■辆进场   | 励排队系统 |     | Ξ  | G   |                        | 超级管理员 | 修改密码 | 退           | Ш |
|--------|--------|-------|-----|----|-----|------------------------|-------|------|-------------|---|
| Ģ      | 系统管    | 理     | • « |    | ŧ页  | 角色繁建 ×                 |       |      | >>          | ~ |
| æ      |        | 5100  |     | 0  | 点   | 击新增数据 🕖 点击刷新列表数据       |       |      |             |   |
| 0      | ALC C  |       |     | +8 | 112 |                        |       |      |             |   |
| ۰<br>م | DTR    |       |     | 序号 |     | 24 选中一行点击修改数据          |       | 状    | 态 操作        |   |
| 8      | \$:##Q |       |     | 1  |     | <b>署</b> 拗部人员          |       |      | 副用 🔵        |   |
| 5      | 日志管    | 理     |     | 2  |     | 生产物资、设备人员              |       |      | <b>記川</b> 〇 |   |
| 10     | 基础管    | 璭     | •   | 3  |     | 石酸、铜产品调度人员             |       |      | RAI 🔵       |   |
| ىلە    |        | -     | _   | 4  |     | 原料矿粉调度人员               |       |      |             |   |
| -      | HAR    | 熣     |     | 5  |     | 口卫人员                   |       |      | RH 🔵        |   |
| ක්     | 报表统    |       | •   | 6  |     | 超级管理员                  |       |      | RHI 🔵       |   |
|        |        |       |     | <  | 1   | > 形成 1 页 路班 共6余 22条页 ▼ |       |      |             |   |

图 2-3 角色列表页

2.3.1、新增:点击新增按钮,填入信息后保存即可。

2.3.1.1、第一步:点击新增按钮弹出新增页面。
2.3.1.2、第二步:填入对应信息。
2.3.1.3、第三步:点击立即保存,保存信息。
2.3.1.4、点击关闭按钮,关闭新增页面。

| 车辆进场排队系统                                                   | ≡ C                              | 20 | 超级管理员 | 修改密码 | 退   | 鈯      |
|------------------------------------------------------------|----------------------------------|----|-------|------|-----|--------|
| 🗣 系统管理 🔺                                                   | ★ 主页 角色管理 ×                      |    |       |      | >>> | $\sim$ |
| A 角色管理                                                     | 角色管理-新增                          |    |       |      |     | ×      |
| A 员工管理                                                     | 角色名称 • 请填写角色名称 \varTheta 🔞 人角色名称 |    |       |      |     |        |
|                                                            | 权限                               |    |       |      |     | *      |
| <b>同</b> 日志管理                                              |                                  |    |       |      |     |        |
| /加 基础管理 ▼                                                  |                                  |    |       |      |     |        |
| "▲ 日常管理 -                                                  |                                  |    |       |      |     |        |
| <ul> <li>■ 日常管理</li> <li>▲ 振奏统计</li> <li>▲ 振奏统计</li> </ul> | 9. 前击保存完成设置<br>保存<br>五百          |    |       |      |     |        |

- 图 2-3-1 新增弹出页
- 2.3.2、编辑:选择一条数据后点击编辑按钮,弹出数据信息,可修改相应字段。
  - 2.3.2.1、第一步:选中一条信息点击编辑按钮弹出新增页面。
  - 2.3.2.2、第二步:修改需要修改的内容。
  - 2.3.2.3、第三步:点击立即保存,保存信息。

| 车辆进场排队系统        | ΞC                                                                  | 超级管理员 | 修改密码 | 退  | 出      |
|-----------------|---------------------------------------------------------------------|-------|------|----|--------|
| □● 系统管理 ▲       | 《 主页 角色管理 ×                                                         |       |      | >> | $\sim$ |
| <i>2</i> 。 角色管理 | 角色管理-编辑                                                             |       |      |    | ×      |
| & 员工管理          | 角色名称 • 营销部人员                                                        |       |      |    |        |
| ⑦ 系统设置          | 权限                                                                  |       |      |    |        |
| 🕞 日志管理          |                                                                     |       |      |    |        |
| /⑪ 基础管理 ▼       | <ul> <li>□ 2 2304 目/2</li> <li>□ ① 货物品类</li> <li>□ ① 停车场</li> </ul> |       |      |    |        |
| 🖢 日常管理 🔻        | ● ① 供应商 ● 修改对应的权限信息,点击保存即可                                          |       |      |    |        |
|                 |                                                                     |       |      |    |        |
|                 |                                                                     |       |      |    |        |
|                 | 保存重置                                                                |       |      |    |        |
|                 | 图 2-3-2 编辑弹出页                                                       |       |      |    |        |

2.3.3、刷新:点击刷新列表页面。

| 车 | 辆进场排队系统  | 三 C 彩 超                       | 级管理员 <u>修改密码 退出</u> |
|---|----------|-------------------------------|---------------------|
| Ģ | 系统管理 🔺   | ≪ 主页 角色管理 ×                   | » ~                 |
| 2 | 角色管理     | +新增 ✓编辑 C/期間 ◆制除              |                     |
| 2 | 员工管理     | 序号 角色名称                       | 状态 操作               |
|   | 系统设置     | 1 🖉 <sub>营销部人员</sub> 点击刷新列表数据 | 启用                  |
| ٦ | 日志管理     | 2 生产物资、设备人员                   | 启用 ●                |
|   | 基础管理 🔻   | 3                             | 启用 ●                |
|   |          | 4 原料矿粉调度人员                    | 启用                  |
| ¥ | 日常管理     | 5 门卫人员                        | 启用                  |
|   | 报表统计 🔹 🔻 | 6 超级管理员                       | 启用 ●                |
|   |          |                               |                     |
|   |          |                               |                     |
|   |          |                               |                     |
|   |          | < 1 > 到第 1 页 确定 共6条 20条/页 >   |                     |
|   |          |                               |                     |
|   |          |                               |                     |

图 2-3-3 刷新页

2.3.4、删除:选择一条数据后点击删除按钮,即可删除相应数据。

2.3.4.1、选中一条或多条信息点击删除按钮弹出提示页面。

2.3.4.2、选择确定按钮将删除该条数据。

2.3.4.3、选择取消按钮,取消删除操作返回列表页面

|     | 辆进场排队系统  | Ē    | с                     |             | ☆ 超级管理员  | 修改密码  退出 |
|-----|----------|------|-----------------------|-------------|----------|----------|
| Ģ   | 系统管理 🔺   | 《 主页 | 角色管理 ×                |             |          | » ~      |
| දිං | 角色管理     | +新增  | ▶ ○ 御祭 ○ 御除           |             |          |          |
| R   | 员工管理     | 序号   | 角色名称                  | 行或多行点击删除按钮  |          | 状态 操作    |
|     | 系统设置     | 1    | 营销部人员                 |             |          | 启用       |
| 5   | 日志管理     | 2    | 生产物资、设备人员             |             |          | 启用●      |
|     | 基础管理     | 3    | 硫酸、铜产品调度人员            |             |          | 启用       |
| J.  | 口尝等理 🔻   | 4    | 原料矿粉调度人员              | 信息 ×        |          | 启用●      |
| -   | 니하답년     | 5    | 门卫人员                  | 确认要删除选中的行吗? |          | 启用       |
|     | 报表统计 🔹 🔻 | 6    | 超级管理员                 | 确定 取消       |          | 启用●      |
|     |          | < 1  | ▶ 到第 1 页 确定 共6条 20条/页 | 承击确定删除数据    | 点击取消删除操作 |          |

图 2-3-4 删除页

### 2.4、员工管理

创建用户后,用户可登录系统进行使用。

| 车辆进场排队系统        | ΞC                                                                                                    | 20    | 超级管理员 | 修改密码 退出 |
|-----------------|----------------------------------------------------------------------------------------------------|-------|-------|---------|
| Ge 系统管理 ▲       | 《 主页 员工管理 ×                                                                                                   |       |       | » ~     |
| <i>2</i> ◎ 角色管理 | 超級管理员 请输入用户名(手机号)查询 用户类型 マ 〇、查询 点击查询出                                                                         | 出对应条件 | 牛的数据  |         |
| 名 员工管理          |                                                                                                    |       |       |         |
| ② 系统设置          |                                                                                                    | 状态 操作 | 绑定微信  | 选择货物    |
| 日志管理            | 选币一行点击修改员工信息         約         約         約           1         超级管理员         admin         系统用户         超级管理员 | 启用    | 无需绑定  | 无需选择    |
| /11 基础管理 ▼      |                                                                                                    |       |       |         |
| ▲ 日常管理 -        |                                                                                                    |       |       |         |
| 鉑 报表统计 ▼        |                                                                                                    |       |       |         |
|                 |                                                                                                    |       |       |         |
|                 |                                                                                                    |       |       |         |
|                 |                                                                                                    |       |       |         |
|                 |                                                                                                    |       |       |         |
|                 | < 1 > 到第 1 页 确定 共1条 20条/页 >                                                                                   |       |       |         |

图 2-5 列表页

- 2.4.1、新增:点击新增按钮,填入用户信息后保存即可。
  - 2.4.1.1、第一步:点击新增按钮弹出新增页面。
  - 2.4.1.2、第二步:填入对应信息。
  - 2.4.1.3、第三步:点击立即保存,保存信息。
  - 2.4.1.4、点击关闭按钮,关闭新增弹出层。。

| 车          | 辆进场排队系统 | ΞC                                                                                   | 弐 超级管理员 <u>修改密码 退出</u> |
|------------|---------|--------------------------------------------------------------------------------------|------------------------|
| ē          | 系统管理    | ペ 主页         员工管理         ×                                                          | » v                    |
| 2          | 角色管理    | <b>超级管理员</b> 请输入用户名(手机号)查询 用户类型 👻 🔍 查询                                               | _                      |
| R          | 员工管理    | 用户管理-新增                                                                              | ×                      |
| <b>ଚ୍ଚ</b> | 系统设置    | 姓名 • 请填写姓名                                                                           | · 朱 43 代 他的            |
| ٦          | 日志管理    | 1     超     用户名(手机号)     请填写用户名(手机号)     入                                           | 无需选择                   |
| /10        | 基础管理    | 密码 请填写8-20位由字母和数字组成的密码 → 应                                                           |                        |
| ≝          | 日常管理    | 用户类型 ・ 用户类型 の数                                                                       | ~                      |
| කි         | 报表统计    | 角色组 • 请选择角色组 / 据                                                                     | · ·                    |
|            |         | 保存         重置           点击保存完成员工的新增操作           <         1           > 熟考         1 | <b>1</b>               |

图 2-4-1 新增保存页

2.4.2、编辑:选择一条数据后点击编辑按钮,弹出数据信息,可修改相应字段。

- 2.4.2.1、选中一条信息点击编辑按钮弹出新增页面。
- 2.4.2.2、第二步:修改要修改的信息。
- 2.4.2.3、第三步:点击立即保存,保存信息。

2.4.2.4、点击关闭按钮,关闭编辑弹出层。

| 车        | 辆进场排队系统 | 充 | ≣    | G  |      |          |              |                       | 超级管理员 | ſ | 多改密码 | <u>退出</u> |
|----------|---------|---|------|----|------|----------|--------------|-----------------------|-------|---|------|-----------|
| Ģ        | 系统管理    | • | 《 主  | 页  | 员工管理 | ×        | _            |                       |       |   |      | » ~       |
| <u> </u> | 角色管理    |   | 超级管理 | 里员 |      | 请输入用户名   | (手机          | 号)查询 用户类型 👻 🔍 查询      |       |   |      |           |
| ନ୍ଦ      | 员工管理    |   | +新增  |    | 用户管  | 管理-编辑    |              |                       |       | × |      |           |
| Ø        | 系统设置    |   | 序号   |    | 姓    | 姓名       |              | 超级管理员                 |       |   | 选择   | 货物        |
| 5        | 日志管理    |   | 1    |    | 超    | 用户名(手机号) | •            | admin                 |       |   | 无需   | 选择        |
| /10      | 基础管理    | • |      |    |      | 密码       |              |                       |       |   |      |           |
| ₩        | 日常管理    | • |      |    |      | 用户类型     | •            | 系统用户 修改相应的数据,点击保存即可完成 | 修改    | v |      |           |
| ක්       | 报表统计    | • |      |    |      | 角色组      | •            | 超级管理员 ×               |       |   |      |           |
|          |         |   |      |    |      |          |              | 保存重置                  |       |   |      |           |
|          |         |   |      |    |      |          |              |                       |       |   |      |           |
|          |         |   |      |    |      |          |              |                       |       |   |      |           |
|          |         |   |      |    | -    |          |              |                       |       |   |      |           |
|          |         |   |      |    | 到来 1 | 贝贝 明定 3  | <b>大   次</b> | 20 ж/д *              |       |   |      |           |

图 2-4-2 编辑页

2.4.3、删除:选择一条数据后点击删除按钮,即可删除相应数据。

2.4.3.1、选中一条或多条信息点击删除按钮弹出提示页面。

2.4.3.2、选择确定按钮将删除该条数据。

2.4.3.3、选择取消按钮,取消删除操作返回列表页面

|   | 辆进场排队系统  | ΞC                                                                                                    |       | 超级管理员 | 修改密码 退出 |
|---|----------|----------------------------------------------------------------------------------------------------|-------|-------|---------|
| Ģ | 系统管理     | (べ)         主页         员工管理         ×                                                                                                    |       |       | » ~     |
| 2 | 角色管理     | 超级管理员 请输入用户名(手机号)查询 用户类型 👻 🔍 查询                                                                                                    |       |       |         |
| 8 | 员工管理     | +新聞 /編輯 (周新 章制隆 、 洗巾一行或多行占主则除物如                                                                                                    |       |       |         |
|   | 系统设置     | 序号     ✓     ✓     ✓     ✓     ✓     ✓     ✓     ✓     ✓     ✓     ✓     ✓     ✓     ✓     ✓     ✓     ✓     ✓     ✓     ✓     ✓     ✓     ✓     ✓     ✓     ✓     ✓     ✓     ✓     ✓     ✓     ✓     ✓     ✓     ✓     ✓     ✓     ✓     ✓     ✓     ✓     ✓     ✓     ✓     ✓     ✓     ✓     ✓     ✓     ✓     ✓     ✓     ✓     ✓     ✓     ✓     ✓     ✓     ✓     ✓     ✓     ✓     ✓     ✓     ✓     ✓     ✓     ✓     ✓     ✓     ✓     ✓     ✓     ✓     ✓     ✓     ✓     ✓     ✓     ✓     ✓     ✓     ✓     ✓     ✓     ✓     ✓     ✓     ✓     ✓     ✓     ✓     ✓     ✓     ✓     ✓     ✓     ✓     ✓     ✓     ✓     ✓     ✓     ✓     ✓     ✓     ✓     ✓     ✓     ✓     ✓     ✓     ✓     ✓     ✓     ✓     ✓     ✓     ✓     ✓     ✓     ✓     ✓     ✓     ✓     ✓     ✓     ✓     ✓     ✓     ✓     ✓     ✓     ✓     ✓ | 状态 操作 | 绑定微信  | 选择货物    |
| 5 | 日志管理     | 1 2 超级管理员 admin 系统用户 超级管理员                                                                                                    | 启用    | 无需绑定  | 无需选择    |
|   | 基础管理     |                                                                                                    |       |       |         |
| * | 口令祭神 🔺   | 信息                                                                                                    |       |       |         |
| - |          | 确认要删除选中的行吗?                                                                                                    |       |       |         |
| 箚 | 报表统计 🔹 🔻 | 确定 取消                                                                                                    |       |       |         |
|   |          |                                                                                                    |       |       |         |
|   |          | 点击确定删除数据                                                                                                    |       |       |         |
|   |          |                                                                                                    |       |       |         |
|   |          |                                                                                                    |       |       |         |
|   |          | < 1 → 到第 1 页 確定 共1条 20条/页 →                                                                                                    |       |       |         |
|   |          |                                                                                                    |       |       |         |

图 2-4-3 删除页

| 车     | 辆进场排队系统 | Ē   | C        | ;        |              |        |       | 20      | 超级管理员 | 修改密码 | 退出  |
|-------|---------|-----|----------|----------|--------------|--------|-------|---------|-------|------|-----|
| Ģ     | 系统管理    | «   | 主页       | 员工管理 ×   |              |        |       |         |       |      | » ~ |
| 2     | 角色管理    | 超级管 | 管理员      | 请输       | 入用户名(手机号)查询  | 用户类型 🔻 | O、查询  |         |       |      |     |
| ନ୍ଦ   | 员工管理    | + 亲 | 斤增       | ✓编辑 C刷新  | <b>☆删除</b>   | 输      |       | 查询,查询出对 | 拉的员工信 | 息    |     |
| @<br> | 系统设置    | 序号  |          | 姓名       | 用户名(手机号)     | 用户类型   | 角色组   | 状态 操作   | 绑定微信  | 选择   | 释货物 |
| E0    | 日志管理    | 1   | <u>~</u> | 超级管理员    | admin        | 系统用户   | 超级管理员 | 启用 ●    | 无需绑定  | 无罪   | 書选择 |
|       | 基础管理    |     |          |          |              |        |       |         |       |      |     |
| ≝     | 日常管理    |     |          |          |              |        |       |         |       |      |     |
|       | 报表统计    |     |          |          |              |        |       |         |       |      |     |
|       |         |     |          |          |              |        |       |         |       |      |     |
|       |         |     |          |          |              |        |       |         |       |      |     |
|       |         |     |          |          |              |        |       |         |       |      |     |
|       |         |     |          |          |              |        |       |         |       |      |     |
|       |         | <   | 1        | 〉 到第 🚺 页 | 确定 共1条 20条/页 | ~      |       |         |       |      |     |

2.4.4、查询:输入框中输入信息,点击查询按钮,查询出对应数据。

图 2-4-4 查询功能页

2.5、系统设置

对系统的常用功能进行设置。以便需要使用的地方调用。

|    | <b>车辆进场排队系统</b> | ΞC                    | 超级管理员 | <u>修改密码</u> | 退 | 出      |
|----|-----------------|-----------------------|-------|-------------|---|--------|
| Ģ  | 系统管理 🔺          | 《 主页 系统设置 ×           |       |             | » | $\sim$ |
| උු | 角色管理            | 等待进厂时长(分钟)            |       |             |   |        |
| R  | 员工管理            | 50                    |       |             |   |        |
| 6  | 系统设置            | 等待司机接收确认时长 (分钟)       |       |             |   |        |
| ß  | 日志管理            | 15 填入相应的信息            |       |             |   |        |
|    | 基础管理            | 手机端门卫提示语(最大21字)       |       |             |   |        |
|    |                 | 请仔细核对进出厂信息,避免造成不必要的后果 |       |             |   |        |
| ¥  | 日常管理 🔻          | LED顶部文字               |       |             |   |        |
|    | 报表统计 🔹 🔻        | 欢迎使用车辆进场排队系统          |       |             |   |        |
|    |                 | 保存                    |       |             |   |        |
|    |                 |                       |       |             |   |        |
|    |                 |                       |       |             |   |        |
|    |                 |                       |       |             |   |        |
|    |                 |                       |       |             |   |        |
|    |                 |                       |       |             |   |        |

2.6、日志管理

记录系统用户各种操作。

2.6.1、查询:输入查询条件,点击查询按钮查询出对应的数据。

|   | 辆进场排队系统 | ⊡  | c              |          |                                                                            |                                                                            | 23                     | 超级管理员       | <u>修改密码</u> | 退出  |  |  |
|---|---------|----|----------------|----------|----------------------------------------------------------------------------|----------------------------------------------------------------------------|------------------------|-------------|-------------|-----|--|--|
| Ģ | 系统管理    | «  | 主页 日志管理 ×      |          |                                                                            |                                                                            |                        |             |             | » ~ |  |  |
| 2 | 角色管理    |    | <b>月份</b> 月份   |          | 时间范围                                                                       | 请选择开始时间                                                                    | - 请选择结束时间              |             | Q、查询        |     |  |  |
| 8 | 员工管理    | 序号 | 事件名称           | 操作人      | 备注                                                                         |                                                                            |                        |             |             |     |  |  |
|   | 系统设置    | 1  | 微信发送模板消息       |          | {"touser":null,"                                                           | "template_id":"eLxB6jTcjtr6Jc                                              | wc0wbpqdrln6Ss879Glu5  | ōmMZjiwJA"  |             |     |  |  |
| 5 | 日志管理    | 2  | 组成参数           |          | nonceStrlyle                                                               | S3Ht0TGhZPp5, timestamp-                                                   | 1719934518, urlhttps:  | //hd.nmdxy  |             |     |  |  |
|   | 基础管理    | 3  | 获取jsapi_ticket |          | 返回-{"errcode                                                               | e":0,"errmsg":"ok","ticket":"O                                             | 3SMpm8bG7kJnF36aXbe    | 86eW7bYan   |             |     |  |  |
|   |         | 4  | 微信发送模板消息       |          | {"touser":null,"                                                           | "template_id":"eLxB6jTcjtr6Jc                                              | gwc0wbpqdrln6Ss879Glu5 | 5mMZjiwJA"  |             |     |  |  |
| ¥ | 日常管理    | 5  | 微信发送模板消息       |          | {"touser":null,"                                                           | "template_id":"eLxB6jTcjtr6Jc                                              | wc0wbpqdrln6Ss879Glu5  | 5mMZjiwJA"  |             |     |  |  |
|   | 报表统计 🔹  | 6  | 组成参数           |          | nonceStrkQI                                                                | 3dahtZxLZJ1CgO, timestam                                                   | p1719933174, urlhttp   | s://hd.nmdx |             |     |  |  |
|   |         | 7  | 获取jsapi_ticket |          | 返回-{"errcode                                                               | e":0,"errmsg":"ok","ticket":"O                                             | 3SMpm8bG7kJnF36aXbe    | 86eW7bYan   |             |     |  |  |
|   |         | 8  | 微信发送模板消息       |          | {"touser":null,"                                                           | "template_id":"eLxB6jTcjtr6Jc                                              | gwc0wbpqdrln6Ss879Glu5 | omMZjiwJA"  |             |     |  |  |
|   |         | 9  | 微信发送模板消息       |          | {"touser":null,"                                                           | {"touser":null,"template_id*:"eLxB6jTcjtr6Jqwc0wbpqdrIn6Ss879Glu5mMZjiwJA" |                        |             |             |     |  |  |
|   |         | 10 | 微信发送模板消息       |          | {"touser":null,"template_id":"eLxB6jTcjtr6Jqwc0wbpqdrIn6Ss879Glu5mMZjiwJA" |                                                                            |                        |             |             |     |  |  |
|   |         | 11 | 微信发送模板消息       |          | {"touser":null,"                                                           | "template_id":"eLxB6jTcjtr6Jc                                              | gwc0wbpqdrln6Ss879Glu5 | imMZjiwJA"  |             |     |  |  |
|   |         | <  | 1 2 3 15 >     | • 到第 1 页 | 确定 共 281 条                                                                 | 20条/页 ~                                                                    |                        |             |             |     |  |  |

图 2-6-1 列表页

# 2.7、货物品类

维护货物品类信息。

| 车    | □辆进场排队系统 |   | Ē    | e    |            |                   |      |      |       | 超级管理员 | 修改密码 | <u>退</u> : | ±      |
|------|----------|---|------|------|------------|-------------------|------|------|-------|-------|------|------------|--------|
| Ģ    | 系统管理     | • | « :  | 主页   | 货物品类 ×     |                   |      |      |       |       |      | »          | $\sim$ |
| /100 | 基础管理     | • | 请输〉  | \货物名 | 3称查询 货物类型  | - Q 1             | 询    |      |       |       |      |            |        |
| 88   | 货物品类     |   | + 37 | f增   | ╱编辑 C刷新 常用 | <b>除</b> 查下载模板 查导 | iλ.  |      |       |       |      |            |        |
|      | 停车场      |   | 序号   |      | 货物名称       | 首字母               | 货物类型 | 预警数量 | 状态 操作 |       |      |            |        |
| <    | 供应商      |   | 241  |      | 1000       | GB                | 卸车货品 | 10   | 启用 ●  |       |      |            |        |
| ₩    | 日常管理     | - | 242  |      | -          | GC                | 卸车货品 | 10   | 启用    |       |      |            |        |
|      |          |   | 243  |      | 194913     | YJN               | 装车货品 | 10   | 启用    |       |      |            |        |
| â    | 报表统计     | • | 244  |      | 1000       | YJB               | 装车货品 | 10   | 启用    |       |      |            |        |
|      |          |   | 245  |      | 1000       | YJT               | 装车货品 | 10   | 启用    |       |      |            |        |
|      |          |   | 246  |      | 10.01103   | LS                | 装车货品 | 50   | 启用    |       |      |            |        |
|      |          |   |      |      |            |                   |      |      |       |       |      |            |        |
|      |          |   |      |      |            |                   |      |      |       |       |      |            |        |
|      |          |   |      |      |            |                   |      |      |       |       |      |            |        |
|      |          |   |      |      |            |                   |      |      |       |       |      |            |        |
|      |          |   |      |      |            |                   |      |      |       |       |      |            |        |

#### 图 2-7 页面

2.7.1、新增:点击新增按钮,填入信息后保存即可。

2.7.1.1、第一步:点击新增按钮弹出新增页面。

2.7.1.2、第二步:填入对应信息。

- 2.7.1.3、第三步:点击立即保存,保存信息。
- 2.7.1.4、点击关闭按钮,关闭新增页面。

| 车                  | 辆进场排队系统 | S | Ē   | C   | 3          |                  |               |             | 20    | 超级管理员 | 修改密码 | 退 | щ      |
|--------------------|---------|---|-----|-----|------------|------------------|---------------|-------------|-------|-------|------|---|--------|
| Ģ                  | 系统管理    |   | ~   | 主页  | 货物品类       |                  |               |             |       |       |      | » | $\sim$ |
| <i>11</i> 00       | 基础管理    | • | 请输  | 入货物 | 名称查询 货     | 物类型 🔻            | Q, #1         |             |       |       |      |   |        |
| 88                 | 货物品类    |   | +   | 新增  | ✓编辑<br>C刷新 | <b>帝删除</b> 查下载模板 | 4 <b></b> \$2 | 9           |       |       |      |   |        |
|                    | 停车场     |   | 序号  |     | 货物名称       | 首字母              |               | 货物类型 预警数量   | 状态 操作 |       |      |   |        |
| <ul><li></li></ul> | 供应商     |   | 241 |     | 钢板         | 货物品类-新增          |               |             | ×     |       |      |   |        |
| ₩                  | 日常管理    |   | 242 |     | 钢材         | 货物名称             | 1.*           | 请填写货物名称     |       |       |      |   |        |
|                    |         |   | 243 |     | 阳极泥        | 货物类型             |               | 请选择货物类型     |       |       |      |   |        |
| ක                  | 报表统计    | • | 244 |     | 阳极板        | マス酸素に早           |               | 输入相应的数据点击保存 | 了即可   |       |      |   |        |
|                    |         |   | 245 |     | 阴极铜        | 预警数重             |               | 请填与预索数重     |       |       |      |   |        |
|                    |         |   | 246 |     | 92.5%硫酸    |                  |               | 保存重置        |       |       |      |   |        |
|                    |         |   |     |     |            |                  |               |             |       |       |      |   |        |
|                    |         |   |     |     |            |                  |               |             |       |       |      |   |        |
|                    |         |   |     |     |            |                  |               |             |       |       |      |   |        |
|                    |         |   |     |     |            |                  |               |             |       |       |      |   |        |
|                    |         |   |     |     |            |                  |               |             |       |       |      |   |        |

- 图 2-7-1 新增页面
- 2.7.2、编辑:选择一条数据后点击编辑按钮,弹出数据信息,可修改相应字段。
  - 2.7.2.1、选中一条信息点击编辑按钮弹出新增页面。
  - 2.7.2.2、第二步:修改要修改的信息。
  - 2.7.2.3、第三步:点击立即保存,保存信息。
  - 2.7.2.4、点击关闭按钮,关闭编辑信息。

| 牛辆进场排队系统   | ± 6                   |           | 超级官埋贝 | <u>修成密码</u> | 退击  |
|------------|-----------------------|-----------|-------|-------------|-----|
| ☞ 系统管理 ▼   | ≪ 主页 货物品类 ×           |           |       |             | » ~ |
| /11 基础管理 🔺 | 请输入货物名称查询 货物类型 🔻 🔍 查询 |           |       |             |     |
| 88 货物品类    | +新增 /编辑 合制体 全下数模板 全导入 |           |       |             |     |
| 🍄 停车场      | 序号 货物名称 首字母 货物类型 预警数量 | 状态 操作     |       |             |     |
| ◆ 供应商      | 241 👿 货物品类-编辑 🗙       | 自用●       |       |             |     |
| 🖌 日常管理 🖌   | 242 货物名称 • 钢板         | 启用●       |       |             |     |
|            | 243 新本型 •             | <b>启用</b> |       |             |     |
| ① 报表统计 ▼   | 244                   | 启用        |       |             |     |
|            | 245 预警数量 10           | (CARD)    |       |             |     |
|            | 246                   | 信用〇       |       |             |     |
|            |                       |           |       |             |     |
|            |                       |           |       |             |     |
|            |                       |           |       |             |     |
|            |                       |           |       |             |     |
|            |                       |           |       |             |     |

### 图 2-7-2 编辑页面

- 2.7.3、删除:选择一条数据后点击删除按钮,即可删除相应数据。
  - 2.7.3.1、选中一条或多条信息点击删除按钮弹出提示页面。
  - 2.7.3.2、选择确定按钮将删除该条数据。

| 车           | □辆进场排队系统 | ≡ c                                             | \$2   | 超级管理员 | 修改密码 | 退出  |
|-------------|----------|-------------------------------------------------|-------|-------|------|-----|
| ē           | 系统管理     | (べ)         主页         货物品类         ×           |       |       |      | » ~ |
| /100        | 基础管理 🔺   | 请输入货物名称查询 货物类型 🗸 🔾 查询                           |       |       |      |     |
| 98          | 货物品类     | +新增 /编辑 / 网络 金融除 全下就模板 金导入                      |       |       |      |     |
| <b>(3</b> ) | 停车场      | 序号                                              | 状态 操作 |       |      |     |
| <b></b>     | 供应商      | 1 <u> 1 土豆 TD 卸车货品</u> 10                       | 启用    |       |      |     |
| ₩           | 日常管理 🔻   | 信息    ×                                         |       |       |      |     |
| á           | 报表统计 ▼   | 确认要删除选中的行吗?<br><u>确定</u> 取消<br><u>成</u> 市确定删除数据 | 對数据删除 | £     |      |     |

2.7.3.3、选择取消按钮,取消删除操作返回列表页面

图 2-7-3 删除页面

2.8、停车场

管理停车场信息。

| 车           | 辆进场排队系统 | Ξ C                                       | \$\$    超级管理员 <u>修改密码</u> | 退出   |
|-------------|---------|-------------------------------------------|---------------------------|------|
| Ģ           | 系统管理    | ✓ 《 主页 停车场 ×                              |                           | » ~  |
| /0          | 基础管理    | ▲ 请输入停车场名称查询 请输入联系人查询 请输入联系电话查询 请输入详细地址查询 | O, 查询                     |      |
| 96          | 货物品类    | +新培 /编辑 C脚新 =删除                           |                           |      |
| <b>(</b> 3) | 停车场     | 序号 停车场名称 联系人 联系电话 详细地址                    |                           | 介绍   |
| <           | 供应商     | 1 包头物流园 (包头站)                             |                           | 只能用你 |
| *           | 日常管理    | -                                         |                           |      |
| 箚           | 报表统计    | -                                         |                           |      |
|             |         |                                           |                           |      |
|             |         |                                           |                           |      |
|             |         |                                           |                           |      |
|             |         |                                           |                           |      |
|             |         |                                           |                           |      |
|             |         |                                           |                           |      |
|             |         | ■ 图 2-8 列表页面                              |                           |      |

2.8.1、新增:点击新增按钮,填入信息后保存即可。

2.8.1.1、第一步:点击新增按钮弹出新增页面。

2.8.1.2、第二步:填入对应信息。

2.8.1.3、第三步:点击立即保存,保存信息。

2.8.1.4、点击关闭按钮,关闭新增页面。

| 牟                                                                                                    | ≡辆进场排队系统 | ≡ c                                                                             |                                                         |                                                                                                    |         |        | 超级管理员 | <u>修改密码</u> | 退             | 出      |
|----------------------------------------------------------------------------------------------------|----------|---------------------------------------------------------------------------------|---------------------------------------------------------|----------------------------------------------------------------------------------------------------|---------|--------|-------|-------------|---------------|--------|
| <u>م</u>                                                                                                    | 系统管理     | ▼ 《 主页 停车场                                                                      |                                                         |                                                                                                    |         |        |       |             | >>            | $\sim$ |
| /1                                                                                                    | 其心等理     | 停车场-新增                                                                          |                                                         |                                                                                                    |         |        |       |             |               | ×      |
| 200                                                                                                    | 至而自法     | 停车场名称                                                                           | ★ 请填写停车场名称                                              |                                                                                                    | 联系人     | 请填写联系人 | ٨.    |             |               |        |
| 36                                                                                                    | 货物品类     | 联系电话                                                                            | 请填写联系电话                                                 |                                                                                                    | 详细地址    | 请填写详细地 | 地址    |             |               |        |
| <ul> <li>Image: A start of the start of the start of</li></ul> | 伊车场      | 介绍                                                                              | 请填写介绍                                                   |                                                                                                    | 排序      | 请填写排序  |       |             |               |        |
|                                                                                                    | 氏歴間      |                                                                                 |                                                         | 输入相应信息,                                                                                                    | 点击保存即可。 |        |       |             |               |        |
| <b>¥</b>                                                                                                    | 日常管理     | ▼    可停车数量                                                                      | 请填写可停车数量                                                |                                                                                                    |         |        |       |             |               |        |
| đ                                                                                                    | 报表统计     | 给制:鼠标左键点击及移动<br>送择:鼠标左键点击圆形<br>删除:这中图形后找了Gel<br>编辑:选中图形后出现编辑<br>百头锅铁公司<br>机采轧闭厂 | 即可绘制图形,双击可吸附<br>te键或点击删除按钮可删除<br>点,拖动编辑点可移动顶点<br>/ 1.0% | 樹井合井线,完成绘制<br>圏形<br>弦位置,双击突心编辑点可删<br>生活品<br>标记 会勝 4 5<br>8 5<br>8 5<br>8 5<br>8 5<br>8 5<br>8 5<br>8 5<br>8 |         |        |       | Juni C      | × 1000<br>+ - | 万郡     |
|                                                                                                    |          |                                                                                 |                                                         | 图 2-8-1 新                                                                                                   | '增힜面    |        |       |             |               |        |

- 2.8.2、编辑:选择一条数据后点击编辑按钮,弹出数据信息,可修改相应字段。
  - 2.8.2.1、选中一条信息点击编辑按钮弹出新增页面。
  - 2.8.2.2、第二步:修改要修改的信息。
  - 2.8.2.3、第三步:点击立即保存,保存信息。

2.8.2.4、点击关闭按钮,关闭编辑信息。

| 车辆进场排队        | 系统 🖸                                  | G                                                 |                                                        |                    |                     |       | 超级管理员            | 修改密码 | 退 | 出         |
|---------------|---------------------------------------|---------------------------------------------------|--------------------------------------------------------|--------------------|---------------------|-------|------------------|------|---|-----------|
| ☑ 系统管理        | <b>~</b> 《 ±                          | 页 停车场 ×                                           |                                                        |                    |                     |       |                  |      | » | $\sim$    |
| // 其础答理       | 停车场-                                  | 编辑                                                |                                                        |                    |                     |       |                  |      |   | ×         |
|               | -                                     | 停车场名称 🔹                                           | 物流园(包头站)                                               |                    | 联系人                 | 请填写联系 | 人                |      |   |           |
| 66 货物品类       |                                       | 联系电话                                              | 请填写联系电话                                                |                    | 详细地址                | 请填写详细 | 地址               |      |   |           |
| 《》 停车场        |                                       |                                                   |                                                        |                    |                     |       |                  |      |   |           |
| ❤ 供应商         |                                       | 介绍                                                | 只能用做短途倒运车辆使用                                           |                    | 排序                  | 3     |                  |      |   |           |
| 🖢 日常管理        | •                                     | 可停车数量                                             | 12                                                     | 选中一行数修改对应数         | x据,点击编辑<br>x据后,保存即可 |       |                  |      |   |           |
| <i>伯</i> 报表统计 | ★<br>绘制: 鼠<br>选择: 鼠<br>删除: 选<br>编辑: 选 | 标左键点击及移动即<br>标左键点击图形<br>中图形后按下delete<br>中图形后出现编辑点 | 可绘制图形,双击可吸附并合并线,<br>键或点击删除按钮可删除图形<br>词,拖动编辑点可移动顶点位置,双击 | 完成绘制<br>行实心编辑点可删除] | 顶点                  |       |                  |      |   |           |
|               |                                       | 包头                                                | ↓ ·林南小区 阿尔丁大街<br>11号街坊                                 | ◎ ○ 五中<br>标记 绘制    | ◎ 华鹿·<br>阿十二小区      | 紫竹花园  | <b>○</b><br>丽晶名邸 | ţ    | ١ | 0         |
|               |                                       |                                                   | 如意旅店                                                   | 0                  | ● 14 文治医院           |       | 建安大街             |      | + | ₩・1<br>臣号 |
|               |                                       | O<br>景語                                           | 富家园(C区)                                                | 包头站                |                     |       | Carbona and      |      | - | -         |

图 2-8-2 编辑页面

- 2.8.3、删除:选择一条数据后点击删除按钮,即可删除相应数据。
  - 2.8.3.1、选中一条或多条信息点击删除按钮弹出提示页面。
  - 2.8.3.2、选择确定按钮将删除该条数据。

2.8.3.3、选择取消按钮,取消删除操作返回列表页面

| 芎                  | □辆进场排队系统 |   | Ē   | ¢    | 9     |        |      |                            |                             |          | 22 | 超级管理员 | 修改密码 | 退出   |
|--------------------|----------|---|-----|------|-------|--------|------|----------------------------|-----------------------------|----------|----|-------|------|------|
| Ð                  | 系统管理     |   | «   | 主页   | 停车场 × |        |      |                            |                             |          |    |       |      | » ~  |
| /100               | 基础管理     | • | 请输入 | 入停车: | 场名称查询 | 请输入联系  | 《人查询 | 请输入联系电话查询                  | 请辅                          | 俞入详细地址查询 | Q  | 查询    |      |      |
| 96                 | 货物品类     |   | +8  | 所增   | ノ编辑   | 3刷新 電制 |      |                            |                             | _        |    |       |      |      |
| 3                  | 停车场      |   | 序号  |      | 停车场名称 | 7      | 联系人选 | 中一行或多行数据点                  | ā<br>击删除                    | 详细地址     |    |       |      | 介绍   |
| <ul><li></li></ul> | 供应商      |   | 1   |      | 包头物流园 | ](包头站) |      |                            |                             |          |    |       |      | 只能用儲 |
| ≝                  | 日常管理     |   |     |      |       |        |      | 信息                         |                             | ×        |    |       |      |      |
| á                  | 报表统计     | • |     |      |       |        |      | 确认要删除选中的<br><u>点击确定删除数</u> | 府吗?<br><mark>确定</mark><br>据 | 取消       |    |       |      |      |

图 2-8-3 删除页面

# 2.9、供应商

维护供应商信息。

| 车           | 辆进场排队系统  | ≖ c            |              | 唐 50         | 四级管理员 <u>修改密码</u> | 退出   |
|-------------|----------|----------------|--------------|--------------|-------------------|------|
| Ģ           | 系统管理     | ≪ 主页 供应商 ×     |              |              |                   | » ~  |
| /0          | 基础管理     | 请输入供应商名称 请输入联  | 系人 请输入联系电话 请 | 「输入联系地址 ①、查询 |                   |      |
| 88          | 货物品类     | +新增 /编辑 C刷新 會新 | □除 查下载模板 查导入 |              |                   |      |
| <b>(</b> 3) | 停车场      | 序号 客户编号        | 供应商名称        | 简称           | 联系人               | 联系电计 |
| ~           | 供应商      | 1 CG004        | 健强尾渣         |              |                   |      |
| <b>¥</b>    | 日常管理 🔻   |                |              |              |                   |      |
|             | 报表统计 🔹 👻 |                |              |              |                   |      |
| 勏           | 调度信息     |                |              |              |                   |      |
|             |          |                |              |              |                   |      |
|             |          |                |              |              |                   |      |
|             |          |                |              |              |                   |      |
|             |          |                |              |              |                   |      |
|             |          |                |              |              |                   |      |
|             |          |                |              |              |                   |      |

- 图 2-9 列表页面
- 2.9.1、新增:点击新增按钮,填入信息后保存即可。
  - 2.9.1.1、第一步:点击新增按钮弹出新增页面。2.9.1.2、第二步:填入对应信息。
  - 2.9.1.3、第三步:点击立即保存,保存信息。
  - 2.9.1.4、点击关闭按钮,关闭新增页面。

| 车辆进场排队系统   | ≡ C                                  | ×   | 超级管理员 | 修改密码 | 退出   |
|------------|--------------------------------------|-----|-------|------|------|
| ☑ 系统管理 ▼   | (べ)         主页         供应商         × |     |       |      | » ~  |
| /11 基础管理 🔺 | 请输入供应商名称 请输入联系人 请输入联系电话 请输入联系地址      | Q đ | 间     |      |      |
| 88 货物品类    | +新地 / 二級相 / 〇別新 / 一 供应商-新增           | ×   |       |      |      |
| 《》 停车场     | 序号 客户编号 客户编号 · 请填写客户编号               |     | 联系人   |      | 联系电计 |
| ◇ 供应商      | 1 CG004 供应商名称 • 请填写供应商名称 输           |     |       |      |      |
| 👻 日常管理 🛛 🔻 | 简称 请填写简称 入 对                         |     |       |      |      |
| 鉑 报表统计 ▼   | 联系人 请填写联系人 的                         |     |       |      |      |
| ・ 御度信息     | 联系电话 请填写联系电话联系电话 <mark>数</mark><br>据 |     |       |      |      |
|            | <b>联系地址</b> 请填写联系地址                  |     |       |      |      |
|            | 保存 重置<br>点击保存完成                      |     |       |      |      |
|            |                                      |     |       |      |      |

- 图 2-9-1 新增页面
- 2.9.2、编辑:选择一条数据后点击编辑按钮,弹出数据信息,可修改相应字段。

2.9.2.1、选中一条信息点击编辑按钮弹出新增页面。

- 2.9.2.2、第二步:修改要修改的信息。
- 2.9.2.3、第三步:点击立即保存,保存信息。

2.9.2.4、点击关闭按钮,关闭编辑页面。

| 车辆进场排队系统   | ΞC                                 | 25 đ | 超级管理员 | 修改密码 退出 |
|------------|------------------------------------|------|-------|---------|
| Ge 系统管理 ▼  | 《         主页         供应商         × |      |       | » ~     |
| /⑪ 基础管理 🔺  | 请输入供应商名称 请输入联系人 请输入联系电话 请输入联系地址    | 0、查询 | 0     |         |
| 88 货物品类    | +新街 / 编辑 / 供应商-编辑                  | ×    |       |         |
| 🏈 停车场      | 序号 ▼ 客户编号                          |      | 联系人   | 联系电记    |
| ❤ 供应商      | 1 CG004 供应商名称 • 健强尾造               |      |       |         |
| 👻 日常管理 🛛 ▼ | 简称 请填写简称                           |      |       |         |
| 釦 报表统计 ▼   | 联系人 请填写联系人                         | 呵    |       |         |
| 伯 调度信息     | <b>联系电话</b> 请填写联系电话                |      |       |         |
|            | <b>联系地址</b> 请相具写目关系地址              |      |       |         |
|            | 保存重量                               |      |       |         |
|            |                                    |      |       |         |
|            |                                    |      |       |         |
|            |                                    |      |       |         |

- 图 2-9-2 编辑页面
- 2.10.3、删除:选择一条数据后点击删除按钮,即可删除相应数据。
  - 2.10.3.1、选中一条或多条信息点击删除按钮弹出提示页面。
  - 2.10.3.2、选择确定按钮将删除该条数据。

|     | 辆进场排队系 | 统 | ≡ c               |                         |         |        | 超级管理员 | 修改密码 | 退出   |
|-----|--------|---|-------------------|-------------------------|---------|--------|-------|------|------|
| Ģ   | 系统管理   |   | ≪ 主页 供应商 ×        |                         | -       |        |       |      | » ~  |
| /11 | 基础管理   | • | 请输入供应商名称 请输入联系人   | 请输入联系电话                 | 请输入联系地均 | Щ Q    | 查询    |      |      |
| 96  | 货物品类   |   | +新增 /编辑 C刷新 會删除 4 | 下载模板 全导入                |         |        |       |      |      |
| (3) | 停车场    |   | 序号 🔽 客户编号         | 科制除按钮                   | 1       | 简称     | 联系人   |      | 联系电话 |
| <   | 供应商    |   | 1 CG004 健强属       |                         |         |        |       |      |      |
| ≝   | 日常管理   |   | MUCKU TW          | 信息                      | ×       |        |       |      |      |
| á   | 报表统计   |   |                   | 确认要删除选中的行吗              | ?       |        |       |      |      |
|     | 调度信息   |   |                   | <sup>确定</sup><br>点击确定删除 | 取消      | 点击取消删除 |       |      |      |

2.10.3.3、选择取消按钮,取消删除操作返回列表页面

图 2-10-3 删除页面

2.11、司机信息

展示平台注册信息。

|    | 辆进场排队系统 | ≘    | G         |                  |                     |       | 超级管理员 | 修改密码 | 退 | 出      |
|----|---------|------|-----------|------------------|---------------------|-------|-------|------|---|--------|
| Ģ  | 系统管理    | «    | 主页 司机信息 × |                  |                     |       |       |      | » | $\sim$ |
|    | 基础管理    | 请输入  | 入司机姓名查询   | 请输入司机手机号查询       | Q、查询                |       |       |      |   |        |
| ⊻  | 日常管理    |      | 2刷新 《号出   |                  |                     |       |       |      |   |        |
| 00 | 司机信息    | 序号   | 司机姓名      | 司机手机号            | 创建时间                | 状态 操作 |       |      |   |        |
| ŧ  | 排号信息    | 5061 | 10        | 13355556666      | interview interview | 启用    |       |      |   |        |
| ٠  | 异常信息    | 5062 |           | 1010100.020      |                     | 启用    |       |      |   |        |
|    | 招主体法  ▼ | 5063 | 100       | 15566443322      | 100000              | 启用    |       |      |   |        |
| Ш  | 报衣纸订 -  |      |           |                  |                     |       |       |      |   |        |
| කි | 调度信息    |      |           |                  |                     |       |       |      |   |        |
|    |         |      |           |                  |                     |       |       |      |   |        |
|    |         |      |           |                  |                     |       |       |      |   |        |
|    |         |      |           |                  |                     |       |       |      |   |        |
|    |         |      |           |                  |                     |       |       |      |   |        |
|    |         |      |           |                  |                     |       |       |      |   |        |
|    |         |      |           |                  |                     |       |       |      |   |        |
|    |         |      |           | 图 2 <sup>.</sup> | -11-1 界面            |       |       |      |   |        |

2.12、排号信息

显示所有车辆的排号信息。

| 车辆                   | 两进场排队系统                                       | ⊡ C         |              |          |              |              |      | 超级管理员        | <u>修改密码</u> | 退出   |
|----------------------|-----------------------------------------------|-------------|--------------|----------|--------------|--------------|------|--------------|-------------|------|
| <b>Ge</b> )          | 系统管理                                          | 《 主页 排号信息   | ×            |          |              |              |      |              |             | » ~  |
| //T 1                |                                               | 请输入司机姓名查询   | 请输入司机手机号查试   | 自 请输入车牌  | <b>卑</b> 号查询 | 货物名称         | 货物类  | 민 ~          |             |      |
| <i>u</i> du <u>s</u> | \$P\$11 11 12 12 12 12 12 12 12 12 12 12 12 1 | 供应商名称       | 停车场名称        | *        |              |              |      |              |             |      |
| ¥ 1                  | 日常管理                                          |             |              |          |              |              |      |              |             |      |
| 80 8                 | 司机信息                                          | 登记/拜队开始日期时间 | - 登记/排队结束日期即 | 1回 请输入调度 | 斑省宣询         | 请输入进/ 门卫姓名查询 | 请输入出 | 6/   ] 卫姓名查询 |             |      |
| t 53                 | 非号信息                                          | 登记状态        | 请输入地址查询      | Q、查询     |              |              |      |              |             |      |
| ڊ                    | 异常信息                                          | ご刷新 金导出     |              |          |              |              |      |              |             |      |
|                      | 报表统计                                          | 序号;         | 货物名称         | 货物类型     | 供应商名称        |              |      | 停车场名         | 称           | 登记/  |
|                      | 回应法自                                          | 36121)127   | 100          | 卸车货品     | 1.55         | 3]           |      | 包头市亿         | 达通物流        | 2023 |
| au v                 | 间皮信息                                          | 36122)333   | 100          | 卸车货品     | 1,000,000    | 展有限公司        |      | 包头市亿         | 达通物流        | 2023 |
|                      |                                               | 361232778   | A 400 T-     | 卸车货品     | 1            | 展有限公司        |      | 包头市亿         | 达通物流…       | 2023 |
|                      |                                               | 36124;881   | 1000         | 卸车货品     | 1.0.000      | 展有限公司        |      | 包头市亿         | 达通物流        | 2023 |
|                      |                                               | 36125-36Z   | 10000        | 卸车货品     | 1.0.0        | 展有限公司        |      | 包头市亿         | 达通物流        | 2023 |
|                      |                                               | 36126)666   | 92.5%硫酸      | 装车货品     | - a          | 工有限公司        |      | 测试停车         | 场           | 2023 |
|                      |                                               |             |              |          |              |              |      |              |             |      |

图 2-12 界面

### 2.13、 异常信息

显示车辆上报的异常信息。

| 刍  | 辆进场排队系统  | Ŧ  | e                |      |            |                       |          |      |           |         |      | 超级管理员 | 修改密码 | 退出  |
|----|----------|----|------------------|------|------------|-----------------------|----------|------|-----------|---------|------|-------|------|-----|
| Ģ  | 系统管理     | «  | 主页               | 异常信息 | ×          |                       |          |      |           |         |      |       |      | » ~ |
|    | 基础管理 🔹 🔻 | 请斩 | 请输入司机姓名查询 请输入司机寻 |      | 请输入司机手机号查询 | 司机手机号查询 请输入车牌号查询 货物名称 |          | ~    | 货物类型      |         | v    |       |      |     |
| ₩  | 日常管理     | 供应 | 立商名称             | ~    | 上报开始日期时间   | -                     | 上报结束日期时间 |      | 状态        | Ψ.      | Q, I | E询    |      |     |
| 00 | 司机信息     |    | の刷新              | 會导出  |            |                       |          |      |           |         |      |       |      |     |
| ŧ  | 排号信息     | 序号 | 3                |      | 货物名称       | 货物                    | 加类型      | 供应   | 商名称       | 异常内容    |      | 确认时间  |      | 状态  |
|    | 异常信息     | 1  | )122             |      | 中和渣        | 装车                    | 装车货品     |      | 沋内…       | 没有入场通知  |      |       |      | 未确认 |
| க் | 报表统计     | 2  | 9773             |      | 98%硫酸      | 装车                    | 货品       | 123  | -         | 提交成功不了  |      |       |      | 未确认 |
|    |          | 3  | 803              |      | 中和渣        | 装车                    | 货品       |      | -         | 请授权定位   |      |       |      | 未确认 |
| 釦  | 调度信息     | 4  | 3261             |      | 哈矿         | 卸车                    | 货品       | -    |           | 排不成号    |      |       |      | 未确认 |
|    |          | 5  | '001             |      | 西部阳极板      | 装车                    | =货品      | 100  |           | 车号写成辽L  |      |       |      | 未确认 |
|    |          | 6  | 102              |      | 阳极板        | 装车                    | 货品       | 100  | - Table - | 货物名称弄错  | 了应该  |       |      | 未确认 |
|    |          | 7  | 7715             |      | 98%硫酸      | 装车                    | =货品      | 100  | 4         | 车号      |      |       |      | 未确认 |
|    |          | 8  | 2793             |      | 废矿物油       | 装车                    | 货品       | - 10 | · ·       | 错输车号    |      |       |      | 未确认 |
|    |          | 9  | 1792             |      | 废矿物油       | 装车                    | =货品      | *    | цў · .    | 输错车号    |      |       |      | 未确认 |
|    |          | 10 | 3852             |      | 金精矿        | 卸车                    | 货品       |      |           | 我已卸车出厂, | 但还   |       |      | 未确认 |
|    |          |    |                  |      |            | 图                     | 2-13 列注  | 表了   | 瓦面        |         |      |       |      |     |

2.14、车次统计

按照日期统计车辆的登记数、出入厂数。

| 车辆进场排队系统      | ≡ c       |             |              |     | \$ <b>\$</b> 超级管理员 | · <u>修改密码 退出</u> |
|---------------|-----------|-------------|--------------|-----|--------------------|------------------|
| ☞ 系统管理 🔹      | ≪ 主页 车次统计 | ×           |              |     |                    | » ~              |
|               | 选择范围  月   | ~           | 开始时间 2023-12 | 结   | 束时间 2023-12        |                  |
| 200 李伽昌庄      | Q、查询      |             |              |     |                    |                  |
| 坐 日常管理 🔻      |           |             |              |     |                    |                  |
| 伤 坭素统计  ▲     |           | 货物          | 登记数          | 入厂数 | 出厂数                | 异常数              |
| ш жаян —      |           | 92.5%硫酸     | 557          | 539 | 540                | 0                |
| ① 车次统计        |           | 阳极板         | 167          | 163 | 160                | 1                |
| 🗠 排号统计        |           | 98%硫酸       | 856          | 849 | 844                | 2                |
| <b>誌</b> 平均等待 |           | 金精矿         | 38           | 40  | 42                 | 0                |
| <b>治</b> 调度信息 |           | 蒙矿          | 392          | 391 | 391                | 0                |
|               |           | OT <b>₩</b> | 324          | 324 | 324                | 0                |
|               |           | 海运铜精矿       | 57           | 62  | 61                 | 0                |
|               |           | 中和渣         | 56           | 56  | 54                 | 2                |
|               |           | 105%硫酸      | 207          | 201 | 200                | 0                |
|               |           | 白银阳极板       | 8            | 8   | 8                  | 0                |
|               |           | 西部阳极板       | 33           | 31  | 31                 | 1                |
|               |           |             | 00 # (E      |     |                    |                  |

图 2-14 列表页

## 2.15、排号统计

# 统计司机的排队号及排队等待时间。

| 车车           | 唡进场排队系统 | ≡ c               |                   | 23 超级管理 | 员 修改密码 退出          |
|--------------|---------|-------------------|-------------------|---------|--------------------|
| Ģ            | 系统管理    | ★ 《 主页 排号统计 ×     |                   |         | » ~                |
| <i>11</i> 00 | 基础管理    | 请输入车牌查询 请输入司机处    | 生名查询 C、查询         |         |                    |
| ₩            | 日常管理    | - L               | 排队号               | 货物      | 等待时间               |
|              |         |                   | 240720007         |         | 等待0天0小时0分钟         |
| á            | 报表统计    | ▲                 | 240723003         | 硫铁矿     | 等待 3 天 19 小时 49 分钟 |
| Ģ            | 车次统计    | 唐                 | 240723004         | 硫铁矿     | 等待 3 天 19 小时 47 分钟 |
| $\sim$       | 排号统计    | 狂                 | 240722013         | 国产金精矿   | 等待 0 天 23 小时 17 分钟 |
| ŧ            | 平均等待    | 记根                | 240722014         | 国产金精矿   | 等待 0 天 23 小时 5 分钟  |
|              |         | 亮                 | 240722015         | 国产金精矿   | 等待 0 天 21 小时 43 分钟 |
| á            | 调度信息    | 2                 | 240722016         | 国产金精矿   | 等待 0 天 21 小时 43 分钟 |
|              |         | 泳                 | 240722017         | 国产金精矿   | 等待 0 天 21 小时 42 分钟 |
|              |         | き盛                | 240722018         | 国产金精矿   | 等待 0 天 19 小时 58 分钟 |
|              |         | 三强                | 240722005         | 硫铁矿     | 等待 0 天 17 小时 24 分钟 |
|              |         | 祥                 | 240723001         | 硫铁矿     | 等待 0 天 16 小时 34 分钟 |
|              |         | < 1 2 > 到第 1 页 确如 | E 共 30 条 20 条/页 ~ |         |                    |

图 2-15 列表页面

2.16、平均等待

查看不同的货物排队平均等待时长。

| 车辆进场排队系统      | ⊑ C         |       | ☆ 超级管理员 <u>修改密码 退出</u> |
|---------------|-------------|-------|------------------------|
| ☞ 系统管理 ▼      | ≪ 主页 平均等待 × |       | » v                    |
| /⑪ 基础管理 🔻 🔻   | 选择范围 月      | 开始时间  | <b>東时间</b>             |
| 👻 日常管理 🔻      |             |       |                        |
| - 伯 - 据表统计 ▲  |             | 货物    | 平均等待时间(小时)             |
|               |             | 国产金精矿 | 0.40                   |
| 🕑 车次统计        |             | 硫铁矿   | 0.27                   |
| 🖸 排号统计        |             | 西部阳极板 | 0.20                   |
| <b>台</b> 平均等待 |             | 高铜矿   | 0.18                   |
|               |             | 阳极板   | 0.17                   |
|               |             | 金精矿   | 0.15                   |
|               |             | 白银阳极板 | 0.15                   |
|               |             | 黄铁矿   | 0.12                   |
|               |             | 海运铜精矿 | 0.10                   |
|               |             | 哈矿    | 0.08                   |
|               |             | 蒙矿    | 0.07                   |

图 2-16 列表页面

# 2.17、调度信息

停车场门卫为已叫号司机打印进厂通行证。

| 车辆进场排队系统        |              |                |                   |        |        |           |         | 2、 超级管理             | 员修改图 | 日辺山    |
|-----------------|--------------|----------------|-------------------|--------|--------|-----------|---------|---------------------|------|--------|
| Ge 系统管理 🔻       | 《 主页 调度信息    | ×              |                   |        |        |           |         |                     |      | » ~    |
|                 | 选择打印机 GP-C20 | 00 Series      | ▼ 打印纸宽度: 80m      | m      |        |           |         |                     |      |        |
|                 | 请输入司机姓名查询    | 请输入司机手机号查询     | 请输入车梯号查询          | 货物名称 平 | 货物类型 🔻 | State - O | 會調      |                     |      |        |
| 血 服表統计 🔺        | CIER         |                |                   |        |        |           |         |                     |      |        |
| ④ 车次统计          | 序号 司机姓名      | 司机手机号          | 车牌号               | 货物名称   | 货物类型   | 供应商名称     | 进入停车场时间 | 登记排队时间              | 打印次数 | 操作     |
| #号统计            | 301 连小卫      | 18829133288    | 陕EC8236           | 金精矿    | 卸车货品   |           |         | 2024-09-09 09:26:17 | 1    | 打印     |
| <b>111</b> 平均等待 | 302 张国虎      | 13847659290    | 蒙D89083           | 国产金精矿  | 卸车货品   |           |         | 2024-09-08 09:15:26 | 1    | \$7E0  |
| 4               | 303 運冰杰      | 13947657714    | 蒙D88698           | 国产金精矿  | 卸车货品   |           |         | 2024-09-08 09:15:22 | 1    | \$TED  |
| 31 潮度信息         | 304 刘威       | 15033260008    | 賞FN2028           | 国内铜精矿  | 卸车货品   |           |         | 2024-09-03 12:40:05 | 1    | \$TED  |
|                 | 305 张伟杨      | 16779476666    | 黑DA8695           | 磁铁矿    | 卸车货品   |           |         | 2024-09-02 15:07:42 | 3    | \$77£0 |
|                 | 306 \$F3MBB  | 16567381000    | 黑EP1370           | 硫铁矿    | 卸车货品   |           |         | 2024-09-02 15:06:51 | 2    | \$150  |
|                 | 307 刘思柱      | 18745478922    | 黑DJ9969           | 硫铁矿    | 卸车货品   |           |         | 2024-09-02 15:06:08 | 1    | \$160  |
|                 | 308 田伦       | 15636448212    | 黑DJ3256           | 硫铁矿    | 卸车货品   |           |         | 2024-09-02 15:02:16 | 1    | \$100  |
|                 | 309 白立斌      | 13504226878    | 鲁Q157JS           | 磁铁矿    | 卸车货品   |           |         | 2024-09-02 13:12:16 | 1    | \$100  |
|                 |              |                |                   |        |        |           |         |                     |      |        |
|                 |              |                |                   |        |        |           |         |                     |      |        |
|                 |              |                |                   |        |        |           |         |                     |      |        |
|                 |              |                |                   |        |        |           |         |                     |      |        |
|                 |              |                |                   |        |        |           |         |                     |      |        |
|                 | 4            |                |                   |        |        |           |         |                     |      | ÷      |
|                 | < 1 14 15    | 16 〉 到篇 16 页 番 | 虚 共309 条 20 象/页 ▼ |        |        |           |         |                     |      |        |

图 2-17 列表页面

3.退出

关闭窗口,退出本系统/本软件。